## Appointing the DR, ADR, and Agents

**Designated Representative** - Part 98 requires each facility and supplier to have one and only one Designated Representative (DR), who shall be responsible for certifying, signing, and submitting GHG reports. If the facility is required to submit reports under 40 CFR 75, the same individual shall be the Designated Representative under both Part 75 and Part 98. The Designated Representative is an individual selected by an agreement binding on the owners and operators of the facility or supplier to meet the requirements of Part 98.

Alternate Designated Representative - Part 98 allows the facility or supplier to designate one Alternate Designated Representative (ADR), who shall be an individual selected by an agreement binding on the owners and operators, and may act on behalf of the designated representative, of such facility or supplier.

Agent - A DR or ADR may delegate his or her authority to one or more individuals, known as Agents, to submit an electronic GHG report.

If you are reporting confidential business information (CBI), please note that the DR, ADR and Agents have equal ability to access, view, enter and submit all e-GGRT data for a facility or supplier.

An important part of facility registration is to use e-GGRT to appoint the DR, optional ADR, and one or more Agents for a facility or supplier. The following subsections describe the appointment process.

## Step 1: Appointing the DR and Optional ADR

>> Click this link to expand

| Note: In Accord registration (Product Residue and Program (Product))  Accord registration (Product Residue and Product)  Accord registration (Product Residue and Product)  Accord registration (Product Residue and Product Residue and Product Residue And Residue Additoriant Residue and Product Residue Addi |                                                               | I Protection                                                                                                    | Electronic Greenhouse Gas                              | 1               |
|----------------------------------------------------------------------------------------------------|---------------------------------------------------------------|----------------------------------------------------------------------------------------------------|--------------------------------------------------------|-----------------|
| COUNT HALP      Marked and DDS ALOR      Even     Young     Young     Y     | ABOUT REGISTRATION                                            | THE PACIFIC MANAGEMENT                                                                                                    | Keporting 1001<br>IENTS Hello, EGGRT Registrar   My Pr | rofile   Logout |
|                                                                                                    | e-GCRT Help     Identification of DRs, ADRs, s     and Agents | adir Landfili<br>Teolin Mo. Appond DR A.DR. Setup Agenta<br>WHO ARE THE DR AND ADDR?<br>Each e GGRT facibly in sequend to have one, and only one.<br>Memory and the second to have one, and only one.<br>Memory and the DR Can appoint one and only one<br>Representative (ADR) to act on head of the DR. | Continu & Submit                                       |                 |
| First Name *  Kuts Name *  Kuts Name *  Kut |                                                               | And CPA feelwars the registration, e-SORY will send an end<br>ad ADR with instructions on how to accept their role for th<br>DESIGNATED REPRESENTATIVE (DR)<br>Who will be the DR for C 1 will be the DR<br>this Facility or Supplier? C 1 will be the DR<br>C 1 want to appoint a DR.                    | denotes a required field     denotes a required field  |                 |
| Middle Initial Phone * ALTERNATE DESIGNATION CONTRACT OF CONTRACT OF CONTRACT | -                                                             | First Name *                                                                                                    |                                                        |                 |
|                                                                                                    |                                                               | Middle Initial Phone *                                                                                                    |                                                        |                 |
| ALTERNATE DESIGNATED REPRESENTATIVE (ADR)  Who will be the ADR for * (1 will be the ADR or the support of a start support and ADR or the support of a start support and ADR or the support of a start support and ADR (Note: ADRs can be appointed after registration)  First Name * Last Name * Last |                                                               | Email* Re-enter Email*                                                                                                    |                                                        |                 |
| First Name *                                                                                                    |                                                               | UTERNATE DESIGNATED REPRESENTATIVE (ADR)<br>Who will be the ADR for<br>this Facility?<br>C I will be the ADR, or<br>C I want to appoint an ADR,<br>C There will be no ADR. (No                                                                                                    | t, or<br>ADRs can be appointed after registration)     |                 |
| Middle Initial Phone Tenal Enal Resenter Email Enal Enal Enal Enal Enal Enal Enal Ena                                                                                                    |                                                               | First Name *                                                                                                    |                                                        |                 |
| Emil*<br>Re-enter Email*                                                                                                    |                                                               | Middle Initial Phone *                                                                                                    |                                                        |                 |
| BALK NEXTY                                                                                                    |                                                               | Email* Re-enter Email*                                                                                                    |                                                        |                 |
| Patienwol Reduction Ad Burden Statement   Contad Us e-GGRT RY2010 7.9   FR1                                                                                                    | Paperwork Reduction Act Burden St                             | BACK REXT                                                                                                    | e-GGRT RY2010                                          | 17.9 FR1-1      |

|                                            | ates<br>iental Protection                                                                                                    |                                                                |
|--------------------------------------------|----------------------------------------------------------------------------------------------------|----------------------------------------------------------------|
| ABOUT REGISTRATION                         | ATION FACILITY MANAGEMENT<br>FACILITY SETUP  VERIFICATION ACCEPT ASSIGNMENTS                                                                                                    | Reporting Tool<br>Helio, EGGRT Registrar   My Profile   Logout |
| e-GGRT Help                                | Nadir Landfill                                                                                                    |                                                                |
| Identification of DRs, ADRs,<br>and Agents | Search Facility Info Appoint DR & ADR Setup Agents Con                                                                                                    | firm & Submit                                                  |
|                                            | WHO ARE THE DR AND ADR?                                                                                                    |                                                                |
|                                            | Each e-GGRT facility is required to have one, and only one, Design<br>Representative (DR). The DR will certify and sign the Facility or Su<br>submissions to EPA. The DR can appoint one, and only one, Alter<br>Representative (ADR) to act on behalf of the DR. | nated<br>pplier's<br>nate Designated                           |
|                                            | After EPA reviews the registration, e-GGRT will send an email invit<br>and ADR with instructions on how to accept their role for this facilit                                                                                                    | ation to the DR<br>y. * denotes a required field               |
|                                            | -DESIGNATED REPRESENTATIVE (DR)                                                                                                    |                                                                |
|                                            | Who will be the DR for* O I will be the DR this Facility or Supplier? O I want to appoint a DR.                                                                                                    |                                                                |
|                                            | First Name*                                                                                                    |                                                                |
|                                            | Last Name*                                                                                                    |                                                                |
|                                            | Middle Initial                                                                                                    |                                                                |
|                                            | Phone *                                                                                                    |                                                                |
|                                            | Email*                                                                                                    |                                                                |
|                                            | Re-enter Email*                                                                                                    |                                                                |
|                                            | -ALTERNATE DESIGNATED REPRESENTATIVE (ADR)                                                                                                    |                                                                |
|                                            | Who will be the ADR for this Facility? O I will be the ADR, or I want to appoint an ADR, or I want to appoint an ADR. (Note: ADR                                                                                                    | Rs can be appointed after registration)                        |
|                                            | First Name*                                                                                                    |                                                                |
|                                            | Last Name*                                                                                                    |                                                                |
|                                            | Middle Initial                                                                                                    |                                                                |
|                                            | Phone*                                                                                                    |                                                                |
|                                            | Email*                                                                                                    |                                                                |
|                                            | Re-enter Email*                                                                                                    |                                                                |
|                                            | ←BACK NEXT→                                                                                                    |                                                                |
| Paperwork Reduction Act Burder             | n Statement   Contact Us                                                                                                    | e-GGRT RY2010.7.9   FR1-10                                     |

e-GGRT lets you name yourself or someone else as the DR. To name yourself, select "I will be the DR" and provide your name, telephone number and email address. To name someone else, select "I want to appoint a DR", then provide the name, telephone number and email address of that person.

e-GGRT lets you name yourself or someone else as the ADR, or name no ADR. To name yourself, select "I will be the ADR" and provide your name, telephone number and email address. To name someone else, select "I want to appoint a ADR", then provide the name, telephone number and email address of that person. To appoint no one, select "There will be no ADR".

When you are finished, click NEXT.

Please note that you cannot have more than one role at a single facility in e-GGRT. For example, you cannot be both the DR and the ADR at the same facility.

## Step 2: Appointing One or More Optional Agents

| >> | Click | this | link | to | expand |
|----|-------|------|------|----|--------|
|----|-------|------|------|----|--------|

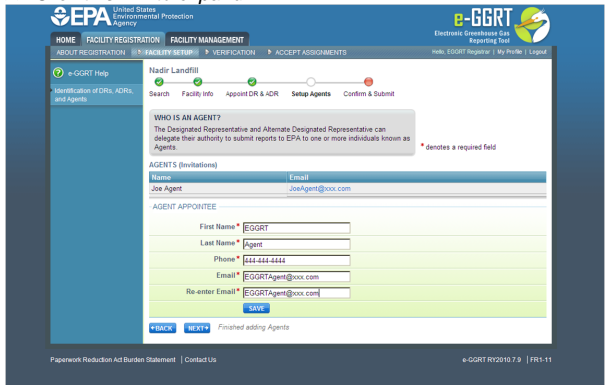

|                                            | Nadir Landfill                                                                                                    |                            |
|--------------------------------------------|----------------------------------------------------------------------------------------------------|----------------------------|
| e-GGRT Help                                | ØØ                                                                                                    |                            |
| Identification of DRs, ADRs,<br>and Agents | Search Facility Info Appoint DR & ADR Setup Agents Confirm & Submit                                                                                                    |                            |
|                                            | WHO IS AN AGENT?<br>The Designated Representative and Alternate Designated Representative can<br>delegate their authority to submit reports to EPA to one or more individuals known as<br>Agents. | * denotes a required field |
|                                            | AGENTS (Invitations)                                                                                                    |                            |
|                                            | Name Email                                                                                                    |                            |
|                                            | obe-Agente obe-Agente Axx.com                                                                                                    |                            |
|                                            | -AGENT APPOINTEE                                                                                                    |                            |
|                                            | First Name* EGGRT                                                                                                    |                            |
|                                            | Last Name* Agent                                                                                                    |                            |
|                                            | Phone* 444-444-4444                                                                                                    |                            |
|                                            | Email* EGGRTAgent@xxx.com                                                                                                    |                            |
|                                            | Re-enter Email* EGGRTAgent@xxx.com                                                                                                    |                            |
|                                            | SAVE                                                                                                    |                            |
|                                            | Anney (Juny) Finished adding Agente                                                                                                    |                            |

e-GGRT lets you name one or more Agents for each facility or supplier. To add an Agent, click the link titled "Add An Agent", then provide the Agent's name, telephone number, and email address, then click SAVE. Repeat this for each Agent. When finished, click NEXT.

Please note that you cannot have more than one role at a single facility in e-GGRT. For example, you cannot be both the DR and an Agent at the same facility.

**Step 3: Review Facility Summary** 

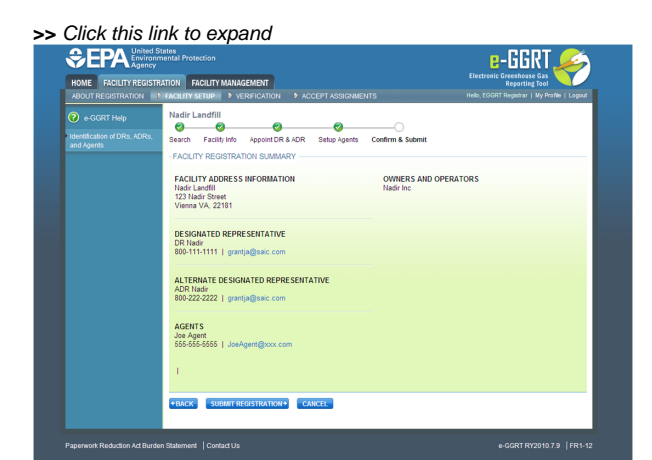

## SEPA United States Environmental Protection Agency 6-Electronic Greenhouse Gas Reporting Tool HOME FACILITY REGISTRATION FACILITY MANAGEMENT ABOUT REGISTRATION AD FACILITY SETUP VERIFICATION ACCEPT ASSIGNMENTS Nadir Landfill e-GGRT Help \_\_\_\_0 Identification of DRs, ADRs, and Agents Search Facility Info Appoint DR & ADR Setup Agents Confirm & Submit -FACILITY REGISTRATION SUMMARY -FACILITY ADDRESS INFORMATION OWNERS AND OPERATORS Nadir Landfill Nadir Inc 123 Nadir Street Vienna VA, 22181 DESIGNATED REPRESENTATIVE DR Nadir 800-111-1111 | grantja@saic.com ALTERNATE DESIGNATED REPRESENTATIVE ADR Nadir 800-222-2222 | grantja@saic.com AGENTS Joe Agent 555-555-5555 | JoeAgent@xxx.com Т SUBMIT REGISTRATION + CANCEL +BACK Paperwork Reduction Act Burden Statement | Contact Us e-GGRT RY2010.7.9 | FR1-12

When you have finished, review the information you entered, then click SUBMIT REGISTRATION.

Back to Top